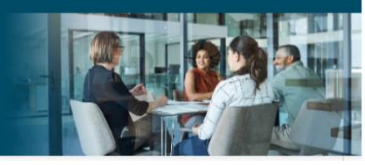

# AHIP Online Medicare Training Course User Guide

This guide will help you to navigate the online system. You may print this document and use it to assist you in the process.

| AHIP Medicare<br>Fraud, Wa                                                                                                    | +<br>ste, and Abuse                                                                                                    |                                                                                                    | English * You are not logged in. (Log in)                                                                                                    |
|----------------------------------------------------------------------------------------------------|----------------------------------------------------------------------------------------------------|----------------------------------------------------------------------------------------------------|----------------------------------------------------------------------------------------------------|
| Quick Links<br>User Guide<br>AHIP Insurance Education<br>AHIP Conferences<br>AHIP Home                                                                                                    | Medicare + Fraud, Waste<br>Online Co<br>Training for plan year 2022                                                                                                    | 2, and Abuse (MFWA)<br>Durse<br>begins June 21, 2021                                                                                                    | Master the instance of diability horarsons<br>Orability (horar)<br>Eared today                                                                                    |
| Contact Us<br>For Technical Support:<br>Phone: 866.234.6909<br>Email: Support@AHIP<br>InsuranceEducation.org                                                                                           | User Login Username (NPN or Email) Password Login Forgot your username? Forgot your password?                                                                                                    | Registration First time visitor? Create a New Account                                                                                                    | Beserve e langiøren der<br>soger in just en e ordne<br>soger<br>SCO-Contract Course<br>Erefl tudg                                                                 |
|                                                                                                    | Ready to start your MFWA training? Be more than ready for plan year 2022. Choose the path and orga<br>CMS requirements and provides what you need to help your clients make the right decisions about th<br>Why You Should Choose AHIP for Your MFWA Training<br>Join more than 100.000 agents and brokers who make AHIP their MFWA training partner each year for the<br>• CMS-compliant training, updated annually for accuracy and relevance.<br>• Transparent course fees. No hidden costs. No surprises later.<br>• Need CE credits Theyre available in every start, the District of Columbia, and Puerto Rico.<br>• Maximum efficiency. Single portal makes it easy to send your training scores to multiple health Insi.                                                                                                    | nization that help you better-serve your members and clients. AHIP's one-st<br>eir health insurance needs.<br>Ise reasons and so many more:<br>Irance providers. | Step 1: Register<br>First Time Visitors to<br>the training site should<br>click the "Create a New<br>Account" button.                                             |
| -AHIP Med<br>Frau                                                                                                    | <ul> <li>Unsurpassed value. Engaging content that does more than meet CMS requirements. It helps you gr</li> <li>Training that reflects AHIPS 50+ year commitment to insurance education.</li> <li>icare +<br/>d, Waste, and Abuse</li> </ul>                                                                                                    | ow your business.                                                                                                    | English • You are not logged in. (Log In)                                                                                                    |
| Quick Links<br>User Guide<br>AHIP Insurance Education<br>AHIP Conferences<br>AHIP Home<br>Contact Us<br>For Technical Support:<br>Phone: 866.234.6909<br>Email: Support@AHIP<br>InsuranceEducation.org | Step 1 of 3: Create Account            • Confidential Information         Please fill out the following required fields:         Last name         • Enter last name on the         DOB         • Imm/ddl/yyyy         Enter date of birth (mm         Last 4 Dights of SSN         • Enter last 4 digits of som         Enter last 4 digits of som         Enter last 4 digits         Enter last 4 digits         Enter last         Enter last | account<br>vdd/yyyy)                                                                                                    | Step 1: Register<br>Complete all of the<br>required sections<br>highlighted with an<br>asterisk (*). The<br>information you provide<br>will be kept confidential. |
| CE CREDITS DISCLAIMER<br>For all students who are interester<br>receiving CE credits, in order to be                                                                                                   | d in There are required fields in this form marked ().                                                                                                    |                                                                                                    |                                                                                                    |

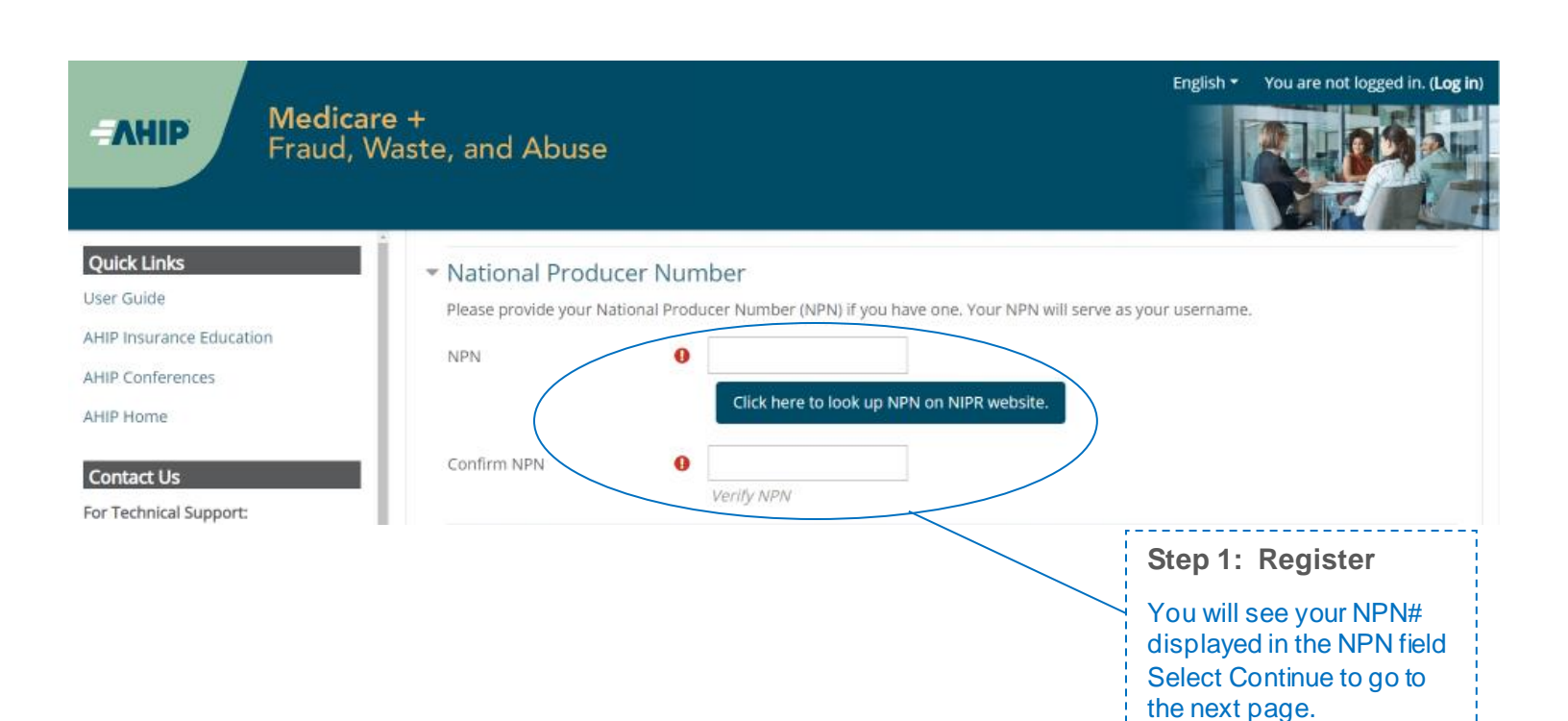

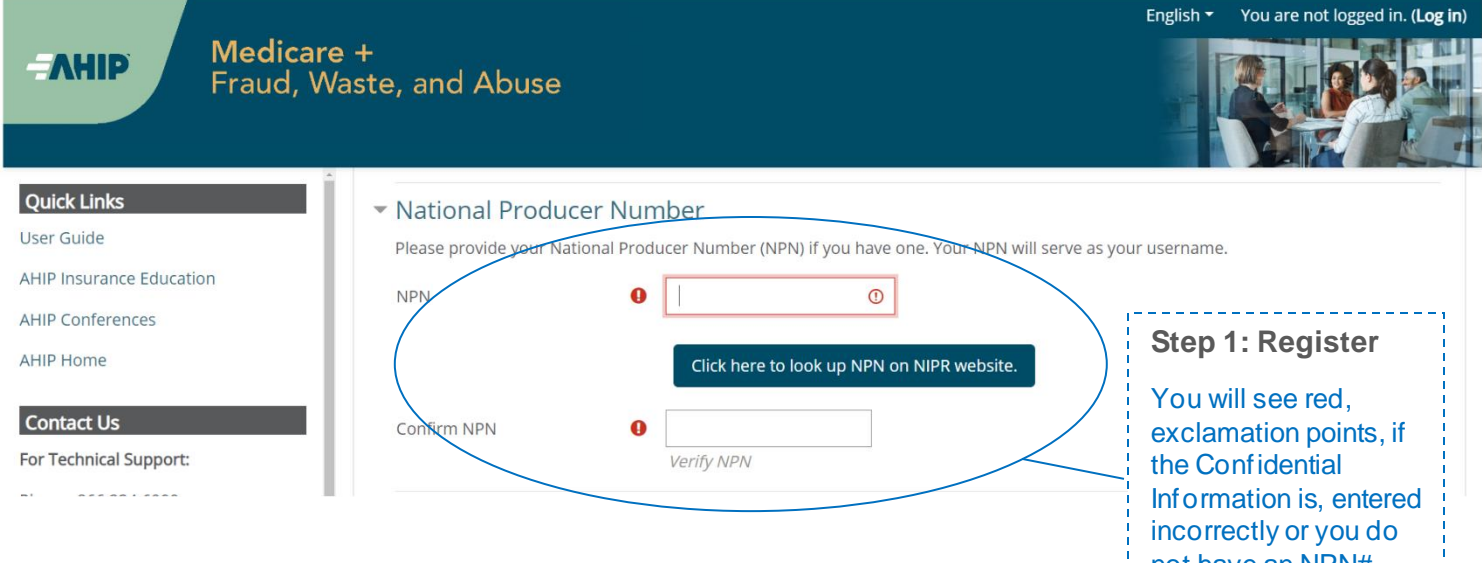

not have an NPN#

| Step 2 of 3: Create Account                                                                                                   |                                                                                |                                       |
|----------------------------------------------------------------------------------------------------|--------------------------------------------------------------------------------|---------------------------------------|
| ← Confidential Information                                                                                                    |                                                                                |                                       |
| Provide some information to uniquely identify yourself for the AHIP Medicare Training System                                  |                                                                                |                                       |
| Last name                                                                                                    | Tester                                                                         |                                       |
| DOB                                                                                                    | 02/22/1947                                                                     |                                       |
| Last 4 Digits of SSN                                                                                                    | 0000                                                                           | ,                                     |
| * Personal Information                                                                                                    |                                                                                | Sten 1: Register                      |
| Prefix                                                                                                    | \$                                                                             | otep i. Register                      |
| First name                                                                                                    | Enter first name on the account                                                | Complete all of the required sections |
| Middle name                                                                                                    | Enter middle name on the account                                               | highlighted with an                   |
| Last name                                                                                                    | Tester Enter last name on the account                                          | not remember your                     |
| Suffix                                                                                                    | \$                                                                             | look up your NPN on                   |
| Designation                                                                                                    | \$                                                                             | the NIPR website.                     |
| Additional information                                                                                                    |                                                                                | L                                     |
| Company name                                                                                                    |                                                                                |                                       |
| Job title                                                                                                    |                                                                                |                                       |
| Phone number                                                                                                    |                                                                                |                                       |
| * National Producer Number                                                                                                    |                                                                                |                                       |
| Prease provise your national producer number (NPN) if you have one, Your NPN will serve as your username.                     |                                                                                |                                       |
| NPN                                                                                                    | Click bere to look up NEN on NIPP website                                      |                                       |
|                                                                                                    |                                                                                |                                       |
| Confirm NPN                                                                                                    | 0<br>Verify NPN                                                                |                                       |
| * Password                                                                                                    |                                                                                |                                       |
| Provide a password to access the system. The password must have at least 12 characters, at least 1 digit(s), at least 1 lower | case letter(s), at least 1 upper case letter(s), compliance with a custom      | set of security controls              |
| Password                                                                                                    | <ul> <li>Click to enter text</li></ul>                                         |                                       |
| Confirm password                                                                                                    | <ul> <li>Olick to enter text ∉</li> <li>Werify Password</li> </ul>             |                                       |
| ✓ Email address                                                                                                    |                                                                                |                                       |
| Please provide an email address. This email address will be used for password recovery, system notifications, and as your of  | username should you not have an assigned National Producer Number.             |                                       |
| Email address                                                                                                    | Enter email address                                                            |                                       |
| Confirm email address                                                                                                    | Venify email address                                                           | Step 1: Register                      |
| <ul> <li>Mailing Address</li> </ul>                                                                                           | -                                                                              | Review all of the                     |
| Provide the mailing address you can be reached at.                                                                            |                                                                                | information provided                  |
| Address 1                                                                                                    | 0                                                                              | then click the "Register"             |
| Address 2                                                                                                    |                                                                                | button.                               |
| City                                                                                                    | 0                                                                              | ·'                                    |
| State / Territory                                                                                                    | 0 :                                                                            |                                       |
| Zip code                                                                                                    | Enter your five digit zip code                                                 |                                       |
| Country                                                                                                    | United States                                                                  |                                       |
| ✓ End User License Agreement                                                                                                  |                                                                                |                                       |
|                                                                                                    | □ I agree to the Privacy Statement     □ I agree to the Jegal Terms of Service |                                       |
|                                                                                                    |                                                                                |                                       |
|                                                                                                    | Register                                                                       |                                       |
| There are required fields in this form marked <b>0</b> .                                                                      |                                                                                |                                       |

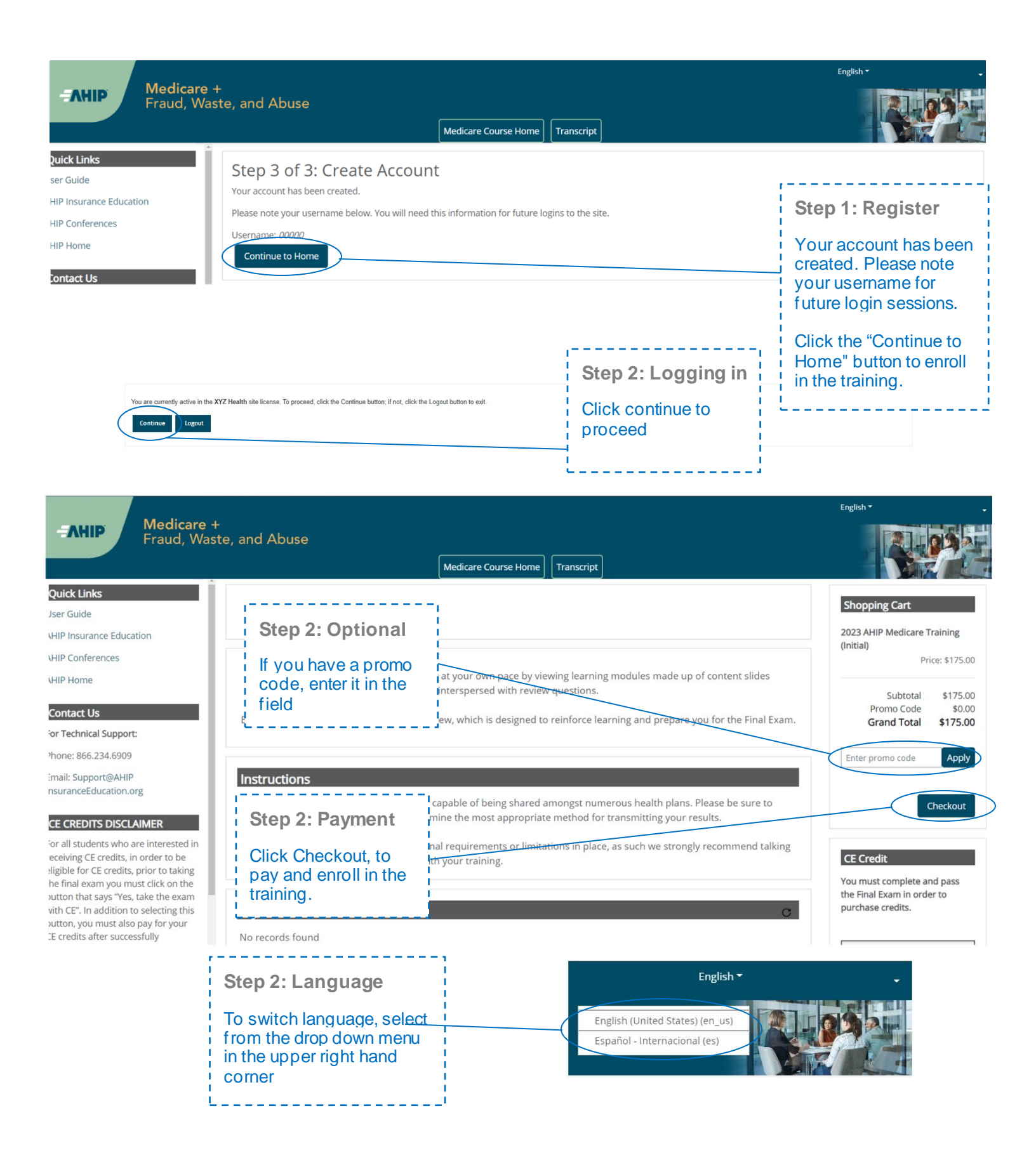

| BILLING INFORMA                                        | ATION                                                   |               |                                    | Refund Policy                                                                                                    |
|--------------------------------------------------------|---------------------------------------------------------|---------------|------------------------------------|----------------------------------------------------------------------------------------------------|
| Product Name                                           |                                                         | Price         | Qty Subtotal                       | All refund requests must be<br>submitted in writing to                                                                                                    |
| 2020 Marketing Medicare /<br>Medicare Basics, Plan Typ | Advantage and Part D Prescription Drug Plans: Understan | ding \$175.00 | 1 \$175.00                         | within 90 calendar days of<br>purchase                                                                                                    |
|                                                        |                                                         | St<br>Grand   | ubtotal \$175.00<br>Total \$175.00 | Course negistrations are no longer<br>eligible for a refund once any of the<br>course materials have been<br>accessed. Refunds will be issued in<br>the same form of payment used at |
| Discount Code                                          |                                                         |               |                                    | the time of purchase. Please allow<br>7 ~ 14 business days for<br>more state. We asserve the right to                                                                                |
| Enter your discount cod                                | e if you have one                                       |               |                                    | deny any refund request. By<br>selecting the Place Order button.                                                                                                    |
| Enter discount code                                    |                                                         |               |                                    | you agree to this refund policy.                                                                                                    |
| Apply Code                                             |                                                         |               |                                    | After selecting the Place                                                                                                    |
| Billing Information                                    |                                                         |               |                                    | your page or press the back button<br>as this may result in multiple orders                                                                                                    |
|                                                        | Copy profile information                                |               |                                    | being placed. Thank your                                                                                                    |
| First Name *                                           | AHIP                                                    |               |                                    |                                                                                                    |
| Last Name *                                            | Tester 2                                                |               | _                                  |                                                                                                    |
| Company                                                |                                                         |               | Ē                                  | Step 2: Payment                                                                                                    |
| Street Address                                         |                                                         |               |                                    | Complete all of the                                                                                                    |
|                                                        |                                                         |               |                                    | required sections<br>highlighted with an                                                                                                    |
| City *                                                 |                                                         |               |                                    | asterisk (*).                                                                                                    |
| State/Province *                                       | Please select a region, state or province.              | T             |                                    | Review all of the                                                                                                    |
| Zip/Postal Code *                                      |                                                         |               |                                    | and then click the                                                                                                    |
| Country *                                              | United States                                           | T             |                                    | "Continue" button to proceed.                                                                                                    |
| Phone Number *                                         |                                                         | ?             | L                                  | ·<br>/                                                                                                    |
|                                                        |                                                         |               |                                    |                                                                                                    |
| Payment Information                                    |                                                         |               |                                    |                                                                                                    |
| Credit Card                                            |                                                         |               | /                                  |                                                                                                    |
|                                                        |                                                         |               | Continue                           | $\sum$                                                                                                    |
|                                                        |                                                         |               |                                    |                                                                                                    |
|                                                        |                                                         |               |                                    |                                                                                                    |
| nation                                                 |                                                         |               |                                    |                                                                                                    |
|                                                        |                                                         |               |                                    |                                                                                                    |
| in estadoutile pape cell p                             | u uzenplete popuneti                                    |               |                                    |                                                                                                    |
| S credit or people and                                 | Ste                                                     | ep 2: Paym    | nent                               |                                                                                                    |
| et serier                                              | En                                                      | ter in your o | redit card                         |                                                                                                    |
| <b>2 1</b>                                             | det                                                     | ails and clic | k on the                           |                                                                                                    |
| enter tata (                                           | í "Pa                                                   | y Now" tab    | to                                 |                                                                                                    |
| 000                                                    |                                                         | nplete your   | purchase                           |                                                                                                    |
| (Far here)                                             |                                                         |               |                                    |                                                                                                    |

|                  |                        | Orde                                        | r Processing Complete                     | ow to access your training |                                            |                                                              |
|------------------|------------------------|---------------------------------------------|-------------------------------------------|----------------------------|--------------------------------------------|--------------------------------------------------------------|
|                  | Itams Ordered          | Four order has been processed succession    | y, calls on the do to my courses outon be | un lo access your naming.  |                                            |                                                              |
|                  | Product Name           |                                             |                                           | Price Q                    | y s                                        | lubtotal                                                     |
|                  | 2021 AHIP Medicare Tra | aining (initial)                            |                                           | \$175.00 Order             | od. 1 :                                    | \$175.00                                                     |
|                  |                        |                                             |                                           |                            | Subtotal S<br>Promo Code<br>Grand Total \$ | \$175.00<br>\$0.00<br>1175.00                                |
|                  |                        | I                                           | Go to my courses                          |                            |                                            | Step 2: Payment                                              |
| Order #000000336 |                        | Order Processin                             | a Complete                                |                            | Receipt                                    | After you submit you credit card informa<br>or promo code, a |
|                  | Your order has be      | een processed successfully. Click on the Go | to my courses button below to access y    | our training               |                                            | screen will appear                                           |
| Items Ordered    |                        |                                             |                                           |                            |                                            | has been placed                                              |
| Product Name     |                        |                                             | Price                                     | Qty                        | Subtotal                                   |                                                              |
| 2021 AHP Medicar | e Training (Initial)   |                                             | \$175.00                                  | Ordered 1                  | \$0.00                                     |                                                              |
|                  |                        |                                             |                                           | Subli<br>Promo Ci          | tal \$175.00<br>de -\$175.00               |                                                              |

|                                                                                                    |                                                                                                    |                                                                                         | English <del>-</del>                                                                          |                                                                                                    |
|----------------------------------------------------------------------------------------------------|----------------------------------------------------------------------------------------------------|-----------------------------------------------------------------------------------------|-----------------------------------------------------------------------------------------------|----------------------------------------------------------------------------------------------------|
| <b>EAHIP</b> Medicare<br>Fraud, Wa                                                                                                    | +<br>ste, and Abuse<br>Medicare Course F                                                                                                    | lome Transcript                                                                         |                                                                                               | Dashboard     Dashboard     Profile                                                                       |
| Quick Links<br>User Guide<br>AHIP Insurance Education<br>AHIP Conferences<br>AHIP Home                                                                                                    | This online format allows you to study at your own pace by viewing learni<br>Each module culminates with a practice review, which is desi                                                                                                    | ng modules made up of content slides into<br>gned to reinforce learning and prepare you | erspersed with review questions.<br>u for the Final Exam.                                     | CE Credit                                                                                                 |
| Contact Us<br>For Technical Support:<br>Phone: 866.234.6909<br>Email: Support@AHIP<br>InsuranceEducation.org                                                                                                    | Instructions The AHIP Medicare Training Certification is capable of being shared amongst numerous appropriate method for transmitting your results. Certain health plans may also have additional requirements or limitations in place, as su training.         | health plans. Please be sure to contact you<br>ch we strongly recommend talking to your | ur intended health plan to determine the most<br>r health plans prior to proceeding with your | You must complete and pass<br>the Final Exam in order to<br>purchase credits.                             |
| CE CREDITS DISCLAIMER<br>For all students who are interested in<br>receiving CE credits, in order to be<br>eligible for CE credits, prior to taking<br>the final exam you must click on the<br>button that says "ves, take the exam<br>with CE", in addition to selecting this<br>button, you must also pay for your CE<br>credits after successfully completing | My Certifications           2023 AHIP Medicare Training (Initial)                                                                                                    |                                                                                         | Useful Tip<br>To update your<br>personal details, click<br>on the "Profile" link.             | Become a long-term<br>care expert in just one<br>ung en or one<br>Professional (LTCP)-<br>Combined Course |
| your final exam. Students who do not<br>select this button nor pay for credits<br>will be deemed to be declining<br>insurance CE credits and no insurance<br>CE credits will be reported.                                                                                                    | AHIP's training certificate is verification of course completion only and is not valid for in<br>It is for your records and should not be submitted to any state DOI.<br>If you wish to obtain CE credit, please send an email to support@ahipinsuranceeducatio | Useful Tip<br>Quick Links<br>✓ User Guide-sto<br>instructions or                        | ep by step                                                                                    | Enroll todey                                                                                              |

|                                                                                     | interspersed with review of                                     | questions.                                                                              |
|-------------------------------------------------------------------------------------|-----------------------------------------------------------------|-----------------------------------------------------------------------------------------|
| Each module culminates with a practice                                              | e review, which is designed to r                                | einforce learning and prepare you for the Final Exam.                                   |
| Instructions                                                                        |                                                                 |                                                                                         |
| The AHIP Medicare Training Certification<br>contact your intended health plan to de | n is capable of being shared an<br>termine the most appropriate | ongst numerous health plans. Please be sure to<br>method for transmitting your results. |
| Certain health plans may also have addi<br>to your health plans prior to proceeding | tional requirements or limitati<br>with your training.          | ons in place, as such we strongly recommend talking                                     |
| My Certifications                                                                   | _                                                               | c                                                                                       |
| 2023 AHIP Medicare Training (Init                                                   | al) 0%                                                          |                                                                                         |
|                                                                                     |                                                                 | Step 3: Begin the course                                                                |
|                                                                                     |                                                                 | To access the cours                                                                     |

one of the links for the

various Parts.

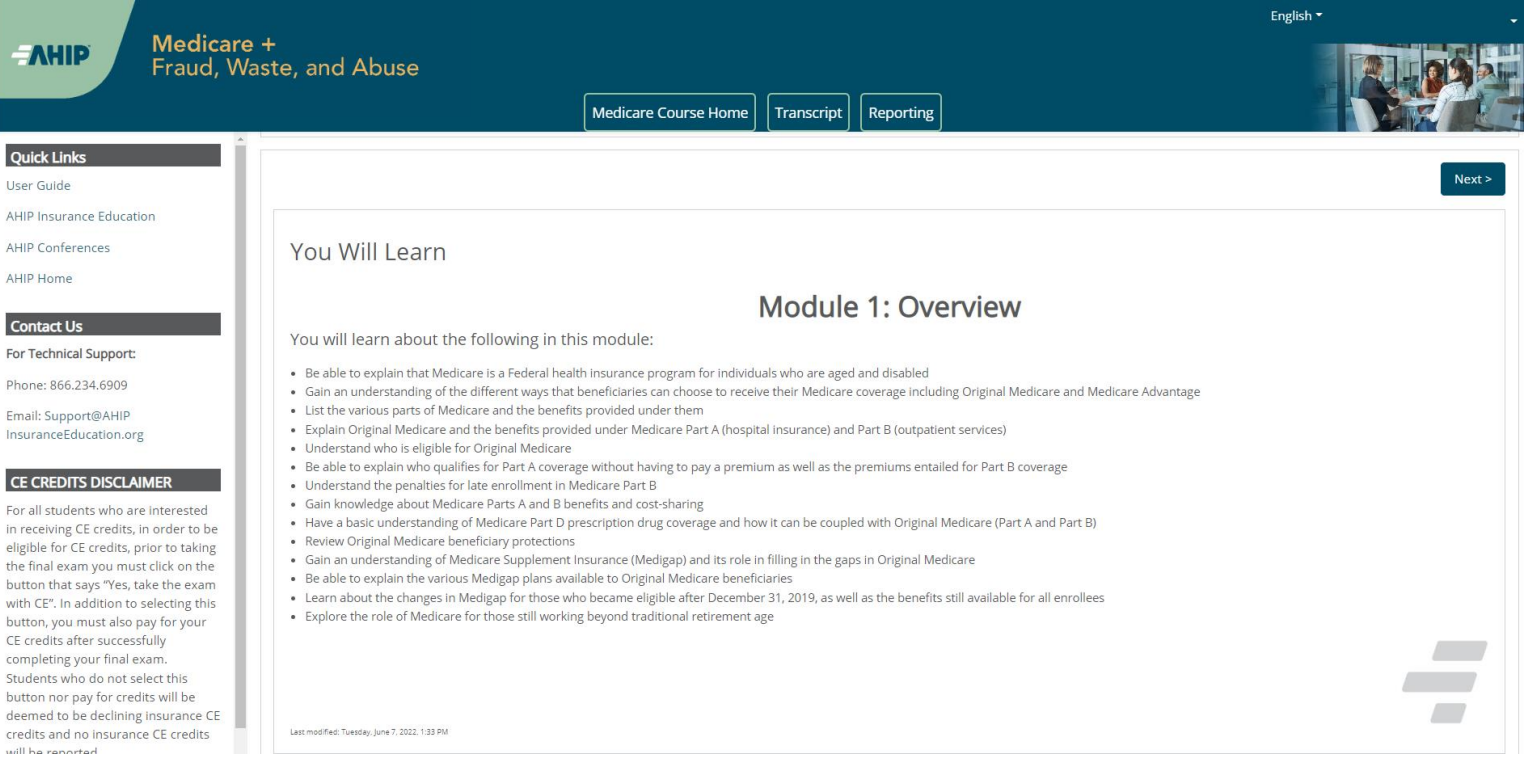

in receiving CE credits, in order to be eligible for CE credits, prior to taking the final exam you must click on the button that says "Yes, take the exam with CE". In addition to selecting this button, you must also pay for your CE credits after successfully completing your final exam. Students who do not select this button nor pay for credits will be deemed to be declining insurance CE credits and no insurance CE credits

|                                                                                            | ≡ Medicare Modu | earning Objectives                   | Step 3: Begin the course                                                     |
|--------------------------------------------------------------------------------------------|-----------------|--------------------------------------|------------------------------------------------------------------------------|
| Guiding Greater Health                                                                     |                 | The different ways to get Medica     | training, click on the<br>" <b>Next</b> " and " <b>Previous</b> "<br>arrows. |
| <ul> <li>Overview: Medicare Program Basi</li> <li>Overview: Medicare Program Ba</li> </ul> |                 | 2 Eligibility and coverage under Pan | To download the slides,<br>click the "Download<br>Slides" link.              |
| Navigation 🗸                                                                               |                 | 3 Original Medicare premiums         | Please note you must<br>view 100% of the                                     |
| Learning Objectives 🗸                                                                      |                 | 4 Help for beneficiaries with limite | (inclusive of attempting<br>all quizzes) in a part in<br>order to receive    |
| Medicare Program Basics 🔒                                                                  |                 | 5 Combining Original Medicare and    | completion status.                                                           |
| Medicare Background                                                                        | ¢               |                                      | PREV NEXT >                                                                  |

\_ \_ \_ \_ \_ \_ \_

| Me | xlicare Training FWA Certificate                                                   |
|----|------------------------------------------------------------------------------------|
| 8  | Module 1 - Overview of Medicare Program Basics: Choices. Eligibility. and Benefits |
| D  | Module 2 - Medicare Health Plans                                                   |
| 0  | Module 3: Medicare Part D: Prescription Drug Coverage                              |
| 0  | Module 4 - Marketing Medicare Advantage and Part D Plans                           |
| 0  | Module 5 - Enrollment Guidance Medicare Advantage and Part D Plans                 |
| 0  | 2023 - Final Exam                                                                  |

| Module 1 - Overview of Medicare Program Basics: Choices, Eligibility, and Benefits | Step 4a: Final Exam                                                       | Course Symbol<br>Key       |
|------------------------------------------------------------------------------------|---------------------------------------------------------------------------|----------------------------|
| Module 2 - Medicare Health Plans                                                   | Once you have green<br>checkmarks next to all<br>required parts, you will | Available (Not<br>Started) |
| Module 3: Medicare Part D: Prescription Drug Coverage                              | be able to take the Final<br>Exam.<br>To access the exam,                 | Complete (Passed)          |
| Module 4 - Marketing Medicare Advantage and Part D Plans                           | click on the "Final<br>Exam" link.                                        | Complete (Failed)          |
| Module 5 - Enrollment Guidance Medicare Advantage and Part D Plans                 | ·                                                                         |                            |

This AHIP training program qualifies for CE credits in most states (additional fees apply). If you wish to apply for CE credit you must apply before taking the final exam.

| Yes, I want to apply for CE credi                                                                                              | its. No, take me to the final exam.                                                                                                    |                                                                                                    | Step 4b: Final Exam<br>If you would like CE<br>credits, click on the<br>"Yes, I want to apply for<br>CE credits" button.<br>Otherwise, click the<br>"No, take me to the final<br>exam" button to<br>proceed and <u>skip to</u><br><u>Step 4i</u> of these<br>instructions. |
|----------------------------------------------------------------------------------------------------|----------------------------------------------------------------------------------------------------|----------------------------------------------------------------------------------------------------|----------------------------------------------------------------------------------------------------|
| Credit selection                                                                                                    |                                                                                                    |                                                                                                    |                                                                                                    |
| Step 1 of 6: Choose your Resident State                                                                                        |                                                                                                    |                                                                                                    | Step 4c: Final Exam                                                                                                    |
| States that require a monitoring affidavit are m                                                                               | arked with a *.                                                                                                    |                                                                                                    | If you clicked on the                                                                                                    |
| Alabama * Arizona * Arizona * Colorado * Connecticut * Delaware District of Columbia * Fiorida Georgia * Idaho Iowa * Kansas * | <ul> <li>Louislana</li> <li>Maryland</li> <li>Massachusetts *</li> <li>Mississippi *</li> <li>Missouri *</li> <li>Nebraska *</li> <li>Nevada *</li> <li>New Janpshire</li> <li>New Jarsey *</li> <li>North Carolina *</li> <li>North Dakota</li> <li>Ohio</li> </ul> | Oregon Pennsylvania Rhode Island South Carolina South Dakota Tennessee Texas Utah Vermont Virginia West Virginia West Virginia | "Yes, I want to apply for<br>CE credits" button,<br>select the box next to<br>the state(s) for which<br>you would like to<br>receive credit. Then<br>click the "Next Step"<br>button.                                                                                      |
| Cancel                                                                                                    | ui Ono                                                                                                    | w wyoming *                                                                                                    | Next step                                                                                                    |

|                                                                                                    |                                                                                                    |                                                                                                    |                                                                                                    |                                                                                                    |                                                                                                    |                                                                                                    | Í                                 | Sten 4d: Final F                 | Tyam                           |
|----------------------------------------------------------------------------------------------------|----------------------------------------------------------------------------------------------------|----------------------------------------------------------------------------------------------------|----------------------------------------------------------------------------------------------------|----------------------------------------------------------------------------------------------------|----------------------------------------------------------------------------------------------------|----------------------------------------------------------------------------------------------------|-----------------------------------|----------------------------------|--------------------------------|
|                                                                                                    |                                                                                                    |                                                                                                    |                                                                                                    |                                                                                                    |                                                                                                    |                                                                                                    |                                   |                                  |                                |
|                                                                                                    |                                                                                                    |                                                                                                    |                                                                                                    |                                                                                                    |                                                                                                    |                                                                                                    |                                   | Enter your Licens                | e                              |
| ten 2 of 6: Enter                                                                                                    | your license infor                                                                                                    | mation                                                                                                    |                                                                                                    |                                                                                                    |                                                                                                    |                                                                                                    |                                   | expiration date. Th              | hen                            |
| State                                                                                                    | Credits                                                                                                    | Cost                                                                                                    | License number                                                                                                    |                                                                                                    |                                                                                                    | cense evoiratio                                                                                                    | n (mmidd                          | click the "Next Ste              | ep"                            |
| Alabama                                                                                                    | 6                                                                                                    | \$28.50                                                                                                    | 1                                                                                                    | _                                                                                                    | 0                                                                                                    | 2/09/2014                                                                                                    | a (miniou                         | button.                          |                                |
| Previous step                                                                                                    |                                                                                                    |                                                                                                    |                                                                                                    |                                                                                                    |                                                                                                    |                                                                                                    |                                   |                                  | Next step                      |
| Credit selection                                                                                                    | n                                                                                                    |                                                                                                    |                                                                                                    |                                                                                                    |                                                                                                    |                                                                                                    |                                   |                                  | _                              |
| Step 3 of 6: At                                                                                                    | testation 1 of 1                                                                                                    |                                                                                                    |                                                                                                    |                                                                                                    |                                                                                                    |                                                                                                    |                                   |                                  | -                              |
| Alabama                                                                                                    |                                                                                                    |                                                                                                    |                                                                                                    |                                                                                                    |                                                                                                    |                                                                                                    | Ster                              | 4e: Final Exam                   |                                |
| Attestation S                                                                                                    | tatement                                                                                                    |                                                                                                    |                                                                                                    |                                                                                                    |                                                                                                    |                                                                                                    |                                   |                                  |                                |
| By downloading<br>without assistan<br>credit<br>Exam Monitoring<br>or employment i<br>Prior to launchin<br>monitor must sig<br>National Underw<br>Please note you<br>receive CE cred<br>Notice to the N<br>The monitor must | thefolowing agreeme<br>ce from any outside so<br>g Requirements. Month<br>relationship to the stud-<br>ing the exam the studee<br>in the atfldavit and cer<br>riter Company. ATTN,<br>ar date of completion w<br>its and will have to rel<br><b>Monitor:</b><br>st confirm the identity of | nt(s) and proceedia<br>ource orindividual. (<br>ored State - Exams<br>lentor in the same '<br>nt must agree to the<br>tity that the exam w<br>CE Department 50<br>nil be the date that<br>ake the exam with a<br>of an unknown stud | ing to the exam, you affin<br>or the use of any study of<br>must be taken in the pr<br>income stream" as study<br>to below attestation and p<br>as taken by the named<br>IS1 Olympic Bivd., Erian<br>The National Underwrite<br>a monitor present. | m that youpersonal<br>or reference materi-<br>esence of adisinter<br>ent and must be at<br>print out the Nonito<br>student without an<br>ger. KY 41018.<br>r Company CE stal | ally completed the co<br>nais and you unders<br>rrested third party. T<br>I least 16 years of a<br>oring Affidavit by set<br>by outside help from<br>aff receives your mor | urse. Further, you<br>randthat a violation<br>he state defines al<br>ge<br>ecting the "Monthin<br>any source. Only t<br>stor affidavit. If you | Attes<br>click<br>agre<br>"Nex    | an without a mon or present your | eted<br>se<br>mity<br>the<br>f |
| Previous step                                                                                                    |                                                                                                    |                                                                                                    |                                                                                                    | 💷 i agre                                                                                                    | ee                                                                                                    |                                                                                                    |                                   | 114                              | nt step                        |
|                                                                                                    |                                                                                                    |                                                                                                    |                                                                                                    |                                                                                                    | Step 41<br>When yo<br>to all ne<br>attestati<br>click the<br>button.                                                                                                    | <b>: Final Ex</b><br>ou have ag<br>cessary<br>on stateme<br>"Next Ste                                                                          | <b>cam</b><br>reed<br>ents,<br>p" |                                  |                                |
| edit selec                                                                                                    | tion                                                                                                    |                                                                                                    |                                                                                                    |                                                                                                    |                                                                                                    |                                                                                                    |                                   |                                  |                                |
| p 3 of 6: Comp                                                                                                    | lete                                                                                                    |                                                                                                    |                                                                                                    |                                                                                                    |                                                                                                    |                                                                                                    |                                   |                                  |                                |
| i have agreed to a                                                                                                    | il of the attestations.                                                                                                    | Please proceed t                                                                                                    | to the next step.                                                                                                    |                                                                                                    |                                                                                                    |                                                                                                    |                                   | $\sim$                           |                                |
|                                                                                                    |                                                                                                    |                                                                                                    |                                                                                                    |                                                                                                    |                                                                                                    |                                                                                                    |                                   |                                  |                                |

Next step

Previous step

|                                                                                                    | Step 4g: Fir                                                                               | nal Exam                          | <br>                            |                                  |             |
|----------------------------------------------------------------------------------------------------|--------------------------------------------------------------------------------------------|-----------------------------------|---------------------------------|----------------------------------|-------------|
| Credit selection                                                                                                    | Please download and<br>print any required<br>documents. Once you<br>have done so, you will |                                   |                                 |                                  |             |
| Step 4 of 6: Required documents                                                                                                    | be able to clic                                                                            | ck on the                         |                                 |                                  |             |
| You must download all required documents before renearding                                                                                                    | "Next Step" b                                                                              | utton.                            |                                 |                                  |             |
| Alabama, Maninima and Anal                                                                                                    | If your state                                                                              | requires a                        |                                 |                                  |             |
|                                                                                                    | monitoringa                                                                                | ffidavit,                         | 1                               |                                  |             |
| Previous step                                                                                                    | please note y                                                                              | our date                          | 1                               | Net                              | step        |
|                                                                                                    | the date that                                                                              |                                   | l<br>I                          |                                  |             |
|                                                                                                    | monitor affida                                                                             | vitis                             |                                 |                                  |             |
|                                                                                                    | received. If ye                                                                            | ou take the                       |                                 |                                  |             |
|                                                                                                    | exam without                                                                               | a monitor                         |                                 |                                  |             |
| Credit selection                                                                                                    | receive CE cr                                                                              | edits and                         |                                 |                                  |             |
| Step 5 of 6: Final exam                                                                                                    | will have to re                                                                            | take the                          |                                 |                                  |             |
| You must complete the final exam before you can purchase the selected CE or                                                                                                    | exam with a n                                                                              | nonitor                           |                                 |                                  |             |
| 2023 Final Exam                                                                                                    | present.                                                                                   |                                   |                                 |                                  |             |
| Previous step                                                                                                    |                                                                                            |                                   | :                               | Next step                        |             |
| Theoreman and the                                                                                                    |                                                                                            | Step 4h:                          | Final Exam                      |                                  |             |
|                                                                                                    |                                                                                            |                                   |                                 | 1                                |             |
|                                                                                                    |                                                                                            | Click the 2                       | 2023 Final                      | 1                                |             |
|                                                                                                    |                                                                                            | the "Yes"                         | button to                       |                                  |             |
|                                                                                                    |                                                                                            | continue t                        | o the Final                     |                                  |             |
|                                                                                                    |                                                                                            | Exam.                             |                                 |                                  |             |
|                                                                                                    |                                                                                            |                                   |                                 | Stop di Ein                      |             |
|                                                                                                    | Final Exam                                                                                 |                                   |                                 | Step 41: FIN                     | ai Exam     |
| The Einal Exam consists of fifty (50) randomly selected questions from all five (5) Parts of the regimer m                                                                              | odules. You must achieve a <b>n</b>                                                        | net/ percent (90%) pas            | sing grade for successful com   | The final exar                   | n consists  |
| We will have the opportunity to take the Einal Evam three (2) times as part of your enrollment parkage                                                                                  | If you fail the Sinal Evam thr                                                             | ae /3) times you will be          | required to re-enroll and pur   | of fifty (50) rar                | ndomly i    |
| Jpon re-enrollment, you will have to repeat the required training modules before gaining access to the                                                                                  | Final Exam again. Please be a                                                              | ware that some compa              | anies do not accept exam com    | <sup>npleti</sup> cover all five | nortions 1  |
| nitial enrollment package. Please contact your carrier before re-purchasing. In addition, some compani<br>the upper navigation.                                                         | ies may wish to know how ma                                                                | iny attempts were requ            | ired to pass the exam. To view  | of the training                  |             |
| Each Final Exam attempt/submission must be completed with n one <b>2-hour</b> sitting. The following scenar                                                                             | rios represent attempts/subn                                                               | nissions that count agai          | inst the 3 included in your enr | rollm                            |             |
| Beginning the Final Exam and allowing the timer to expire will result in an automatic submission                                                                                        |                                                                                            |                                   |                                 | Each attempt                     | has a       |
| Clicking the Submit button to submit your answers to the questions                                                                                                    |                                                                                            |                                   |                                 | which a user r                   | nustbe      |
| Note:                                                                                                    |                                                                                            |                                   |                                 | prepared to s                    | it for in a |
| Simply closing the Final Exam window does not count as an attempt/submission. If you close the win                                                                                      | dow, your answers will not be                                                              | saved and you will nee            | ed to restart the exam.         | i single continu                 | ous         |
| fresh attempt. (If you continue with the attempt, this will be marked as a valid exam attempt)                                                                                          | d you will have to start over. I                                                           | r your session is suil aci        | ave, close the exam window b    | period.                          |             |
| You should not open multiple tabs/windows on the AHIP training site while taking the exam. Doing se<br>For ADA testing accommodations, please email support@ahipinsuranceecucation.org. | o will cause your attempt to r                                                             | emain active and auton            | natically submit your exam aff  | Click the "Atte                  | empt now"   |
| To protect the integrity of the AHIP Medicare Exam, all exam submissions are final and cannot be rele                                                                                   | eased and or redistributed.                                                                |                                   |                                 | button when y                    | ou are      |
| you are a re-certification user, it is strongly recommended that you review Parts 1-3 before taking the                                                                                 | Final Exam as it covers <u>all pa</u>                                                      | r <u>ts of the course</u> - recor | mmended and required.           | ready to take                    | the final   |
| you have not yet opted for CE credits, you can click here to apply now.                                                                                                    |                                                                                            |                                   |                                 | exam.                            |             |
|                                                                                                    |                                                                                            |                                   |                                 | ·                                | í           |
|                                                                                                    | Attempts allowed: 3                                                                        |                                   |                                 |                                  |             |
| 3                                                                                                    | Grade to pass: 90.00 out of 10                                                             | 0.00                              |                                 |                                  |             |
|                                                                                                    |                                                                                            |                                   |                                 |                                  |             |
|                                                                                                    | Attempt now                                                                                | 5                                 |                                 |                                  |             |
|                                                                                                    |                                                                                            |                                   |                                 |                                  |             |
|                                                                                                    |                                                                                            |                                   |                                 |                                  |             |
|                                                                                                    |                                                                                            |                                   |                                 |                                  |             |

| Credit selection        | Step 5: Purchase<br>CE  |   |
|-------------------------|-------------------------|---|
| Step 5 of 6: Final exam | If you applied for CE   |   |
| 2023 - Final Exam       | credit selection on the |   |
| Previous alog           | "Next Step" button.     | ) |
|                         |                         |   |

|                                                                                                    |         | Step 5a: Purchas<br>CE                                                               | se                  |
|----------------------------------------------------------------------------------------------------|---------|--------------------------------------------------------------------------------------|---------------------|
| Credit selection<br>Step 6 of 6: Finalize credit pur<br>You have selected the following credits for purchas | chase   | Review the credits<br>have selected to<br>purchase and click<br>"Pay for Credits" bu | /ou<br>the<br>tton. |
| State                                                                                                    | Credits | Cost                                                                                 |                     |
| Wisconsin                                                                                                   | 6       | \$30.00                                                                              |                     |
| Add or remove credits                                                                                       |         | Pay for                                                                              | credits             |

| Product Name        |                       | Price   | Qty |          | Subtotal                              |    |
|---------------------|-----------------------|---------|-----|----------|---------------------------------------|----|
| 2021 CE Credits     |                       | \$30.00 | 1   |          | \$30.00                               |    |
|                     |                       |         |     | Grand    | Subtotal \$30.00                      |    |
| Billing Information |                       |         |     |          |                                       |    |
|                     | Copy profile informat | ion     |     | Ē        | Of an Ele Danaka                      |    |
| First Name *        | Joe                   |         |     | 1        | CE                                    | se |
| Last Name *         | John                  |         |     |          | Complete all of the required sections |    |
| Company             |                       |         |     |          | highlighted with an asterisk (*).     |    |
| Street Address *    | 123 S Main St         |         |     | <u> </u> |                                       |    |
| City *              | Madison               |         |     |          |                                       |    |
| State/Province *    | Wisconsin             |         |     | ~        |                                       |    |
| Zip/Postal Code *   | 53703                 |         |     |          |                                       |    |
| Country *           | United States         |         |     | ~        |                                       |    |
| Phone Number *      | 608111111             |         |     | ?        |                                       |    |

### Payment Information

Credit Card (Payflow Link)

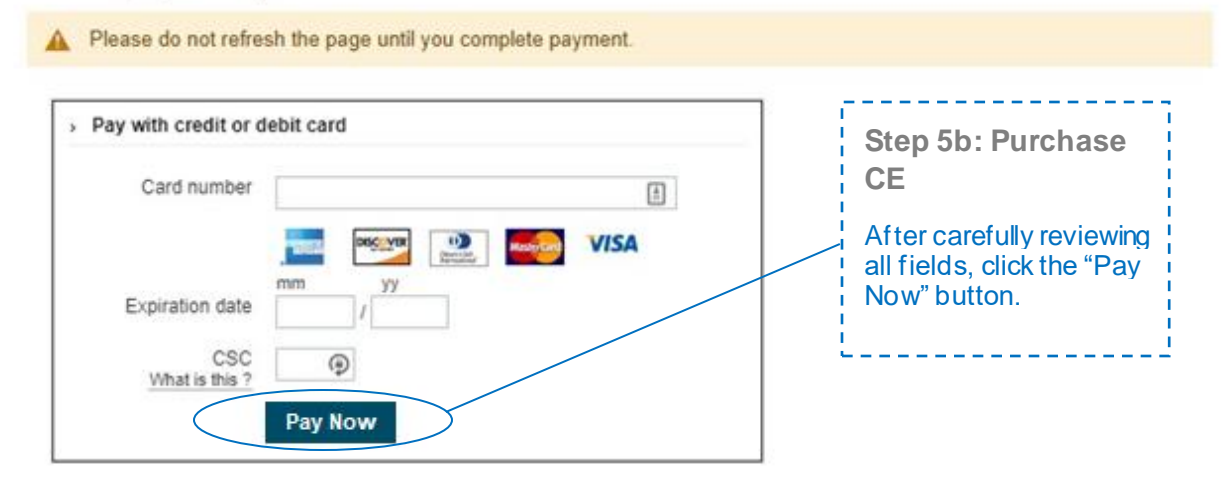

|                                                                                                    | Step 6: Non-<br>Discrimination                                                                                                    |
|----------------------------------------------------------------------------------------------------|----------------------------------------------------------------------------------------------------|
| Nondiscrimination Training                                                                                                    | Training                                                                                                    |
| Medicare Fraud, Waste, & Abuse                                                                                                    | Once you have achieved a<br>passing score on the Final<br>exam, a green checkmark<br>will appear on the                                                                                                    |
| eneral Compliance                                                                                                    | homepage.                                                                                                    |
| The activity <b>Nondiscrimination Training</b> is complete and passed<br>The activity <b>Medicare Fraud, Waste, &amp; Abuse</b> is complete and passed                                                                                                    | This will unlock the next<br>section focused on<br>Nondiscrimination.                                                                                                    |
|                                                                                                    | Click the link for<br>Nondiscrimination to begin<br>the next section.                                                                                                    |
| You Will Learn                                                                                                    |                                                                                                    |
|                                                                                                    |                                                                                                    |
| After completing this module you will be able to:                                                                                                    | aining                                                                                                    |
| Nondiscrimination Tra<br>After completing this module, you will be able to:<br>• Understand the purpose of Section 1557 of the Affordable Care Act In providing nondiscrimination protections for individuals<br>• Identify the entities that must comply with the nondiscrimination protections of Section 1557 of the Affordable Care Act<br>• Explain the scope of an entity's operations that are subject to Section 1557<br>• Name the forms of discrimination and the actions prohibited by Section 1557<br>• Recognize prohibited actions by which covered entities may not engage in<br>• Understand what constitutes discrimination based on race, color, or national origin<br>• Explain the protections for Immigrants afforded under Section 1557<br>• Summarize the steps that must be taken to serve individuals with limited English proficiency (LEP)<br>• Describe the scope of Gentien 1557                                                                                                    | seeking health care and health insurance coverage<br>Step 6b: Non-<br>Discrimination Training                                                                                                    |
| After completing this module, you will be able to:<br>• Understand the purpose of Section 1557 of the Affordable Care Act In providing nondiscrimination protections for individuals<br>• Identify the entities that must comply with the nondiscrimination protections of Section 1557 of the Affordable Care Act<br>• Explain the scope of an entity's operations that are subject to Section 1557<br>• Recognize prohibited actions by which covered entities may not engage in<br>• Understand what constitutes discrimination based on race, color, or national origin<br>• Summarize the stops of Section 1557 protections against sex discrimination<br>• Distinguish between prohibited age discrimination and permissible age distinctions<br>• Summarize the steps that must be taken to serve persons with disabilities<br>• Judentify exceptions to the provisions under Section 1557<br>• Explain who is responsible for enforcing Section 1557, consequences of violations, and corrective actions | seeking health care and health insurance coverage<br>Step 6b: Non-<br>Discrimination Training<br>There is a test at the end of<br>the training. For the<br>Nondiscrimination Final<br>Exam you will have<br>unlimited attempts to<br>achieve a 70% passing<br>score. |

| Med      | dicare Training FWA Certificate                                                                                                    |
|----------|----------------------------------------------------------------------------------------------------|
| <b>S</b> | Nondiscrimination Training                                                                                                    |
|          | Medicare Fraud, Waste, & Abuse                                                                                                    |
| G        | eneral Compliance<br>Restricted Not available unless: The activity <b>Medicare Fraud, Waste, &amp; Abuse</b> is complete and passed |

## Medicare Fraud, Waste, and Abuse Training

Developed by the Centers for Medicare & Medicaid Services

Have you completed Combating Medicare Parts C & D Fraud, Waste, and Abuse Training through the CMS Medicare Learning Network (MLN)?

If you have NOT completed this portion of the training through the CMS Medicare Learning Network (MLN), please select NO below to complete the training through AHIP.

Requirements for this Module: Completion of Combating Medicare Parts C & D Fraud, Waste, and Abuse Training and Review Questions. Review questions are not counted towards the Combating Medicare Parts C & D Fraud, Waste, and Abuse Final Exam.

| Yes No                                                                                                    | Step 7: Fraud, Waste, &<br>Abuse Final Exam                                                                                                    |
|----------------------------------------------------------------------------------------------------|----------------------------------------------------------------------------------------------------|
|                                                                                                    | You will be asked if you<br>need to complete the<br>Combating Medicare Parts<br>C & D Fraud, Waste and<br>Abuse training for the<br>current plan year. If you<br>need to complete the<br>training, click the<br>appropriate response to<br>open the training module. |
| Previous     Final Exam This assessment asks you 10 questions about Medicare Parts C and D Fraud. Waste, and Abuse (FWA). It should take about 10 minutes to complete. You will Grading method: Highest grade     Attempt now | If you have already<br>completed the Combating<br>Medicare Parts C & D<br>Fraud, Waste and Abuse<br>training for the current plan<br>year through CMS site,<br>click the appropriate<br>response and proceed to<br>the Attestation<br>Questionnaire.                 |
| < Previous                                                                                                    | To begin the Fraud, Waste,<br>and Abuse Training, click<br>on "Attempt now"<br>There is a test at the end of<br>the training. You have<br>unlimited attempts to<br>achieve a 70% passing<br>score.                                                                   |

| AHIP Insurance Education<br>AHIP Conferences<br>AHIP Home<br>Contact Us | Medicare Training       FWA       Certificate         Image: Second Second |                                                                                                    |
|-------------------------------------------------------------------------|----------------------------------------------------------------------------------------------------|----------------------------------------------------------------------------------------------------|
| For Technical Support:<br>Phone: 866.234.6909                           | Medicare Fraud, Waste, & Abuse                                                                                                    | Step 8: General<br>Compliance Training                                                                                                    |
| Email: Support@AHIP<br>InsuranceEducation.org<br>CE CREDITS DISCLAIMER  | General Compliance                                                                                                    | Begin the Medicare Parts C<br>and D General Compliance<br>training after you have<br>completed the Fraud,<br>Waste, and Abuse training.<br>The link to the Compliance<br>Training will be unlocked.<br>Click on the link to begin. |
|                                                                         |                                                                                                    |                                                                                                    |

| < Previous                                                                                                    |                                                                                                    |
|----------------------------------------------------------------------------------------------------|----------------------------------------------------------------------------------------------------|
| Final E                                                                                                    | xam                                                                                                    |
| <mark>s is your Final Exam.</mark> This assessment asks you 10 questions about Medicare Parts C and D Fraud, Waste, a                                                                                                    | nd Abuse (FWA). It should take about 10 minutes to complete. You will need a passing score of 70%.                                                                                   |
| Grading method:                                                                                                    | Highest grade                                                                                                    |
| < Previous                                                                                                    | Step 8: General<br>Compliance Training<br>To start the Compliance<br>Training, click on the Medicare<br>Parts C & D General<br>Compliance Training link.<br>Click on the Attempt now |
|                                                                                                    | button. This will take you into<br>the training.                                                                                                    |
| Medicare Training FWA Certificate                                                                                                    | button. This will take you into<br>the training.                                                                                                    |
| Medicare Training       FWA       Certificate         Congratulations! You have completed the "FWA" portion of this course.         You can now move on to the "Certificate" portion. You can navigate there by clicking the "Certificate" portion. | rtificate" tab in the menu at the top of the page or by clicking the button below.                                                                                                   |

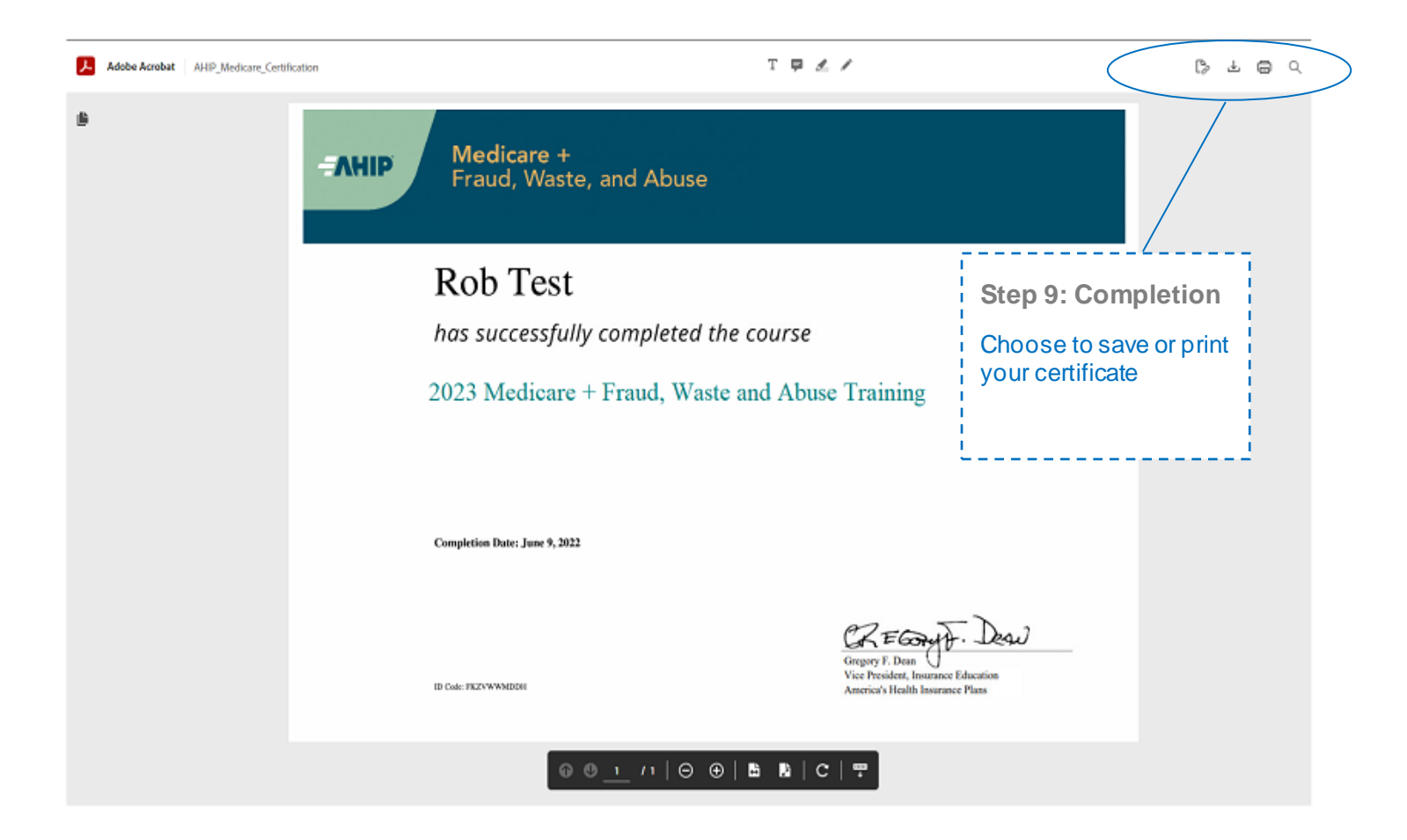

| AHIP Course Completion |                                                                              |
|------------------------|------------------------------------------------------------------------------|
| XYZ Health (Transmit)  | Step 10: Transmission                                                        |
|                        | Click, "Transmit," to the right of "XYZ Health" to transmit your certificate |
|                        |                                                                              |